Hur ansluta sig som medlem i föreningen?

## 1. Ansök om medlemsskap

- I suomisport ansöker man om medlemskap via
  A) via sida för medlemsansökan eller B) genom en direkt medlemslänk.
  - Du kan söka efter föreningens sida för medlemsansökan i Suomisports <u>Sportsökning-</u> <u>tjänst ></u>
- Var i kontakt med föreningen om du inte hittar ansökningssidan eller medlemslänken.
- Oftast kan man hitta medlemslänken på föreningens hemsida eller om de delat den tex. i ett nyhetsbrev.

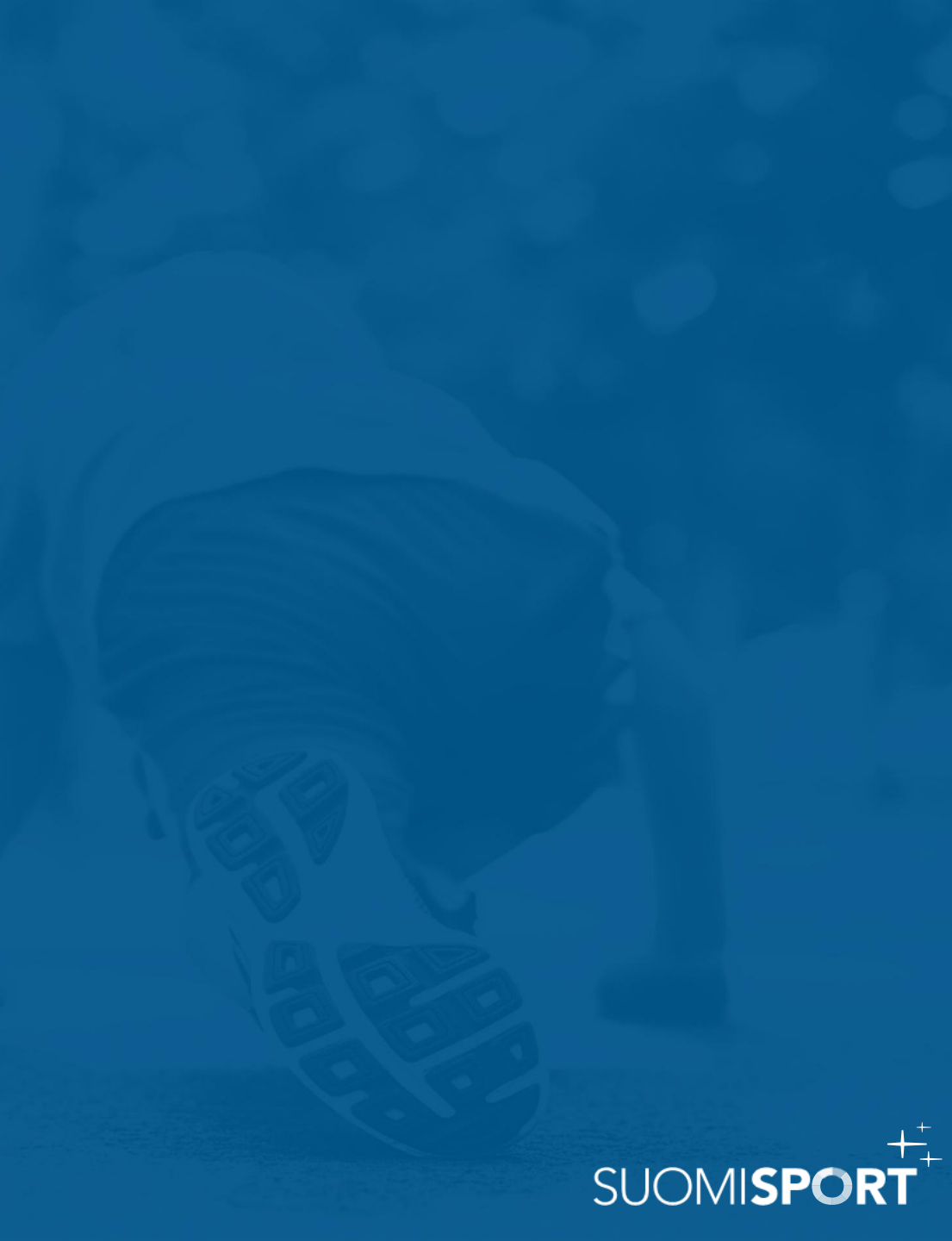

## 1A) Sida för medlemsansökan

- 1. Klicka på "Ansök om medlemskap"-knappen
- 2. Logga in / Skapa ett Sportkonto
  - logga in/registrera dig genom att beställa en engångsinloggningskod antingen till ditt telefonnummer eller din e-postadress. <u>Du hittar</u> <u>instruktioner hur du gör här ></u>
- På sidan för medlemsansökan svarar du på föreningens eventuella tilläggsfrågor och godkänner föreningens stadgar, registerbeskrivning samt eventuella andra villkor. Skicka in din medlemsansökan för behandling till föreningen.
- 4. När föreningen behandlat din medlemsansökan får du ett utan dröjsmål meddlemande om detta via e-post och i Suomisport applikationen.

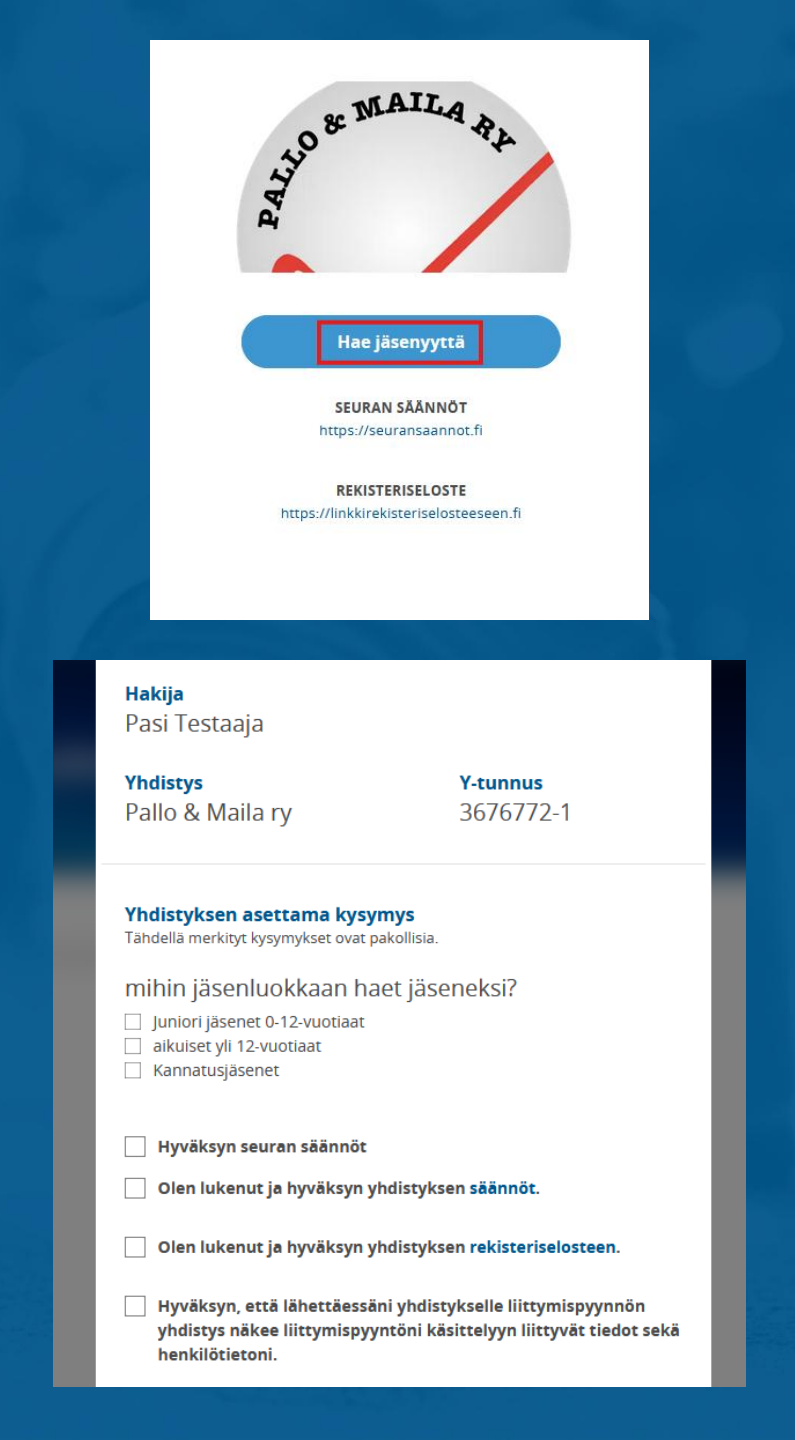

## 1B) Medlemslänk

- 1. Klicka på länken du fått dig tilldelad
- 2. Logga in / Skapa ett Sportkonto
  - logga in/registrera dig genom att beställa en engångsinloggningskod antingen till ditt telefonnummer eller din e-postadress. <u>Du hittar</u> <u>instruktioner hur du gör här ></u>
- 3. Klicka på den personens namn som ansöker om medlemsskap i föreningen.
  - Du kan ansöka om medlemsskap både för dig själv och en underhållsberättigad.
- 4. När föreningen behandlat din medlemsansökan får du ett utan dröjsmål meddlemande om detta via e-post och i Suomisport applikationen.

|                         | Hae jäsenyyttä                                                                                                    |
|-------------------------|----------------------------------------------------------------------------------------------------|
|                         | JÄSENYYS<br><b>Uudet jäsenet</b>                                                                                                    |
|                         | YHDISTYS<br>Pallo & Maila ry                                                                                                    |
|                         | Valitse, kuka on liittymässä jäseneksi                                                                                                    |
| MIN                     | NĂ                                                                                                    |
|                         | Seppo Seuranpääkäyttäjä                                                                                                    |
| HU                      | OLLETTAVANI                                                                                                    |
|                         | Seija-Leena Seuranpääkäyttäjäntytär                                                                                                    |
|                         | + Lisää huollettava                                                                                                    |
| ۲<br>tal<br>jäse<br>jä: | 'hdistyksen asioista päättävät sen jäsenet. Jäseneksi haluava ilmoittaa<br>htonsa liittyä jäseneksi ja yhdistys hyväksyy jäsenyyden. Yhdistyksen eri<br>nryhmät on kirjattu sen omiin sääntöihin. Säännöissä on myös kirjaus eri<br>senryhmien jäsenten oikeuksista ja velvollisuuksista. Huomaathan, että<br>pelkkä osallistuminen yhdistyksen toimintaan ei merkitse jäsenyyttä. |
|                         | Lähetä liittymispyyntö                                                                                                    |
|                         | Peruuta                                                                                                    |
|                         |                                                                                                    |

## 2. Godkänd föreningsmedlem

- När föreningen behandlat din medlemsansökan får du ett utan dröjsmål meddlemande om detta via epost och i Suomisport applikationen.
- Medlemskapet gäller tills det avslutas av föreningen.
- Medlemskapet behöver inte ansökas om på nytt varje säsong, du betalar endast den medlemsavgift som föreningen anger per säsong.
- Du kan se dina egna och dina underhållsberättigades medlemskap från ditt sportkonto.
- Smidigast hittar du dina medlemsskap i Suomisport **mobilapplikationen** under fliken "Medlemskap".

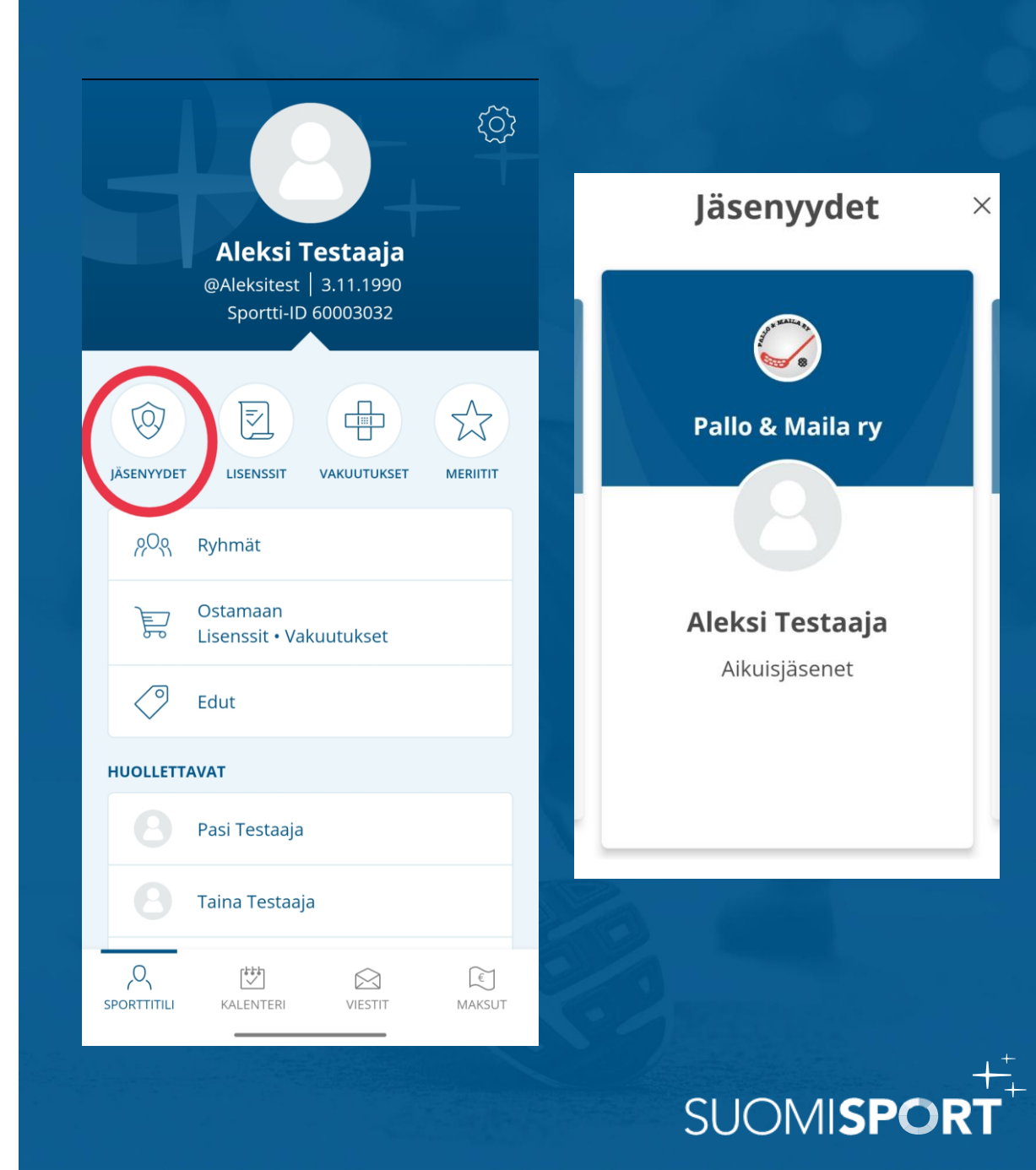